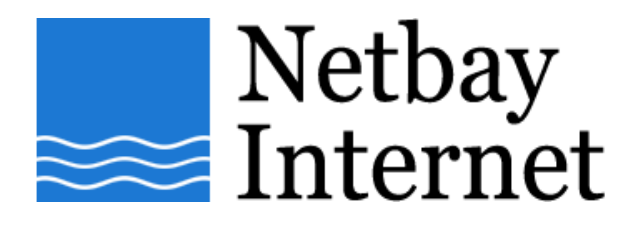

#### **Email setup: Netbay for Windows Mail**

1. Open up Windows Mail, click on **Tools – Accounts** 

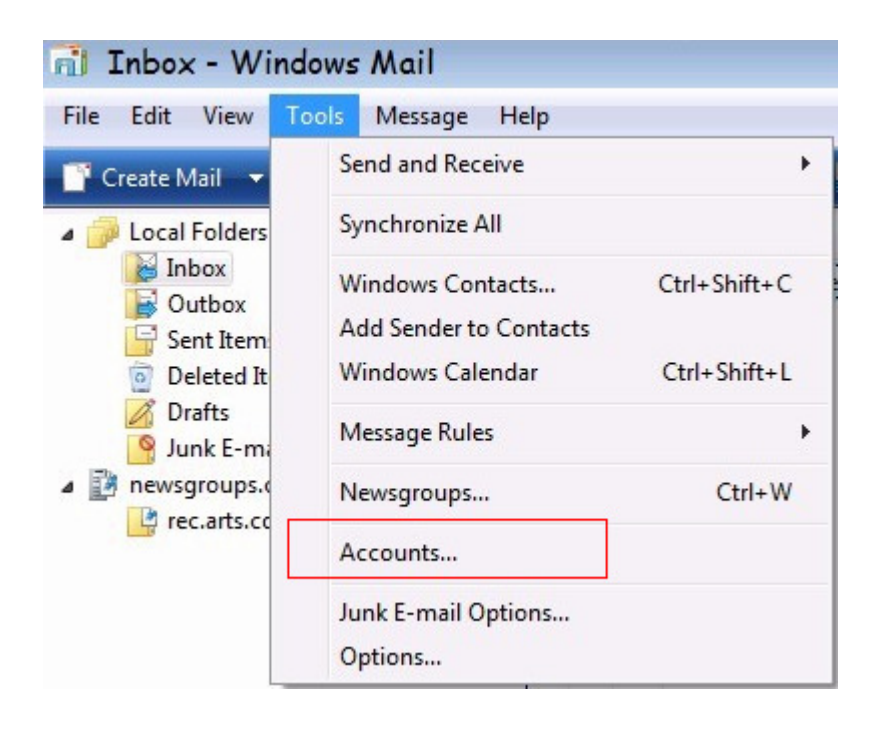

# 2. Click on Add

| News<br>Microsoft Communities (default) | Add       |       |
|-----------------------------------------|-----------|-------|
| Directory Service                       | Remov     | /e    |
|                                         | Propert   | ies   |
|                                         | Set as De | fault |
|                                         | Import    |       |
|                                         | Export    |       |
|                                         | Set Orde  | er    |

### 3. Select E-mail Account and Click Next

| 0                                                | ×.          |
|--------------------------------------------------|-------------|
| Select Account Type                              |             |
| What type of account would you like to add?      |             |
| E-mail Account                                   |             |
| Newsgroup Account                                |             |
|                                                  |             |
|                                                  |             |
| What information do I need to set up my account? |             |
|                                                  |             |
|                                                  |             |
|                                                  | Next Cancel |

4. Enter your full name in the **Display name** text box and click **Next**.

| G                                                                                                    | X     |
|----------------------------------------------------------------------------------------------------|-------|
| Your Name                                                                                                    |       |
| When you send e-mail, your name will appear in the From field of the outgoing message.<br>Type your name as you would like it to appear. |       |
| Display name: John Smith<br>For example: John Smith                                                                                      |       |
| Where can I find my e-mail account information?                                                                                          |       |
| Next C                                                                                                    | ancel |

5. Enter your full email address and click Next.

| 0                          |                                                         | ×           |
|----------------------------|---------------------------------------------------------|-------------|
| Internet E-mail Address    |                                                         |             |
| Your e-mail address is the | address other people use to send e-mail messages to you |             |
| E-mail address:            | john@netbay.com.au                                      | _           |
|                            | For example: someone@microsoft.com                      |             |
|                            |                                                         |             |
|                            |                                                         |             |
| Where can I find my e-ma   | il account information?                                 |             |
|                            |                                                         |             |
|                            |                                                         | Next Cancel |

## 6. Enter settings as per the screen below, and note that:

- a. Incoming server type: POP3
- b. Incoming mail server: pop.netbay.com.au
- c. Outgoing mail server: smtp.netbay.com.au

Click **Next** when done.

| 5                                              | ×           |
|------------------------------------------------|-------------|
|                                                |             |
| Set up e-mail servers                          |             |
| Incoming e-mail server type:                   |             |
| POP3                                           |             |
| Incoming mail (POP3 or IMAP) server:           |             |
| pop.netbay.com.au                              |             |
| <u>O</u> utgoing e-mail server (SMTP) name:    |             |
| smtp.netbay.com.au                             |             |
| Outgoing server requires authentication        |             |
| Where can I find my e-mail server information? |             |
|                                                |             |
| These @ TDGeller                               |             |
| RorussonModemitelpMat                          | Next Cancel |

- 7. Enter settings as per the screen below, and note that:
  a. E-mail username: your full email address e.g. john@gmail.com
  b. Password: your email password

|                           |                                                      | ×           |
|---------------------------|------------------------------------------------------|-------------|
| <b>G</b>                  |                                                      |             |
| Internet Mail Logon       |                                                      |             |
| Type the account name a   | nd password your Internet service provider has given | you.        |
| E-mail usern <u>a</u> me: | john@netbay.com.au                                   |             |
|                           |                                                      |             |
| Password:                 | •••••                                                |             |
|                           | ☑ Remember pass <u>w</u> ord                         |             |
|                           |                                                      |             |
|                           |                                                      |             |
|                           |                                                      |             |
|                           |                                                      |             |
| Rhoto@JIMtallar           |                                                      |             |
| RogussonMoilsmill         | textet                                               | Next Cancel |

Click **Next** when done.

8. Uncheck "Do not download my e-mail at this time and click Finish

| 0                                                                                     | ×             |
|---------------------------------------------------------------------------------------|---------------|
| Congratulations                                                                       |               |
| You have successfully entered all of the information required to set up your account. |               |
| To save these settings and download your e-mail, click Finish.                        |               |
| Do not download my e-mail at this time                                                |               |
|                                                                                       |               |
|                                                                                       |               |
|                                                                                       |               |
|                                                                                       |               |
|                                                                                       |               |
|                                                                                       |               |
|                                                                                       | Finish Cancel |

16. You have successfully set up Netbay email on Windows Mail!